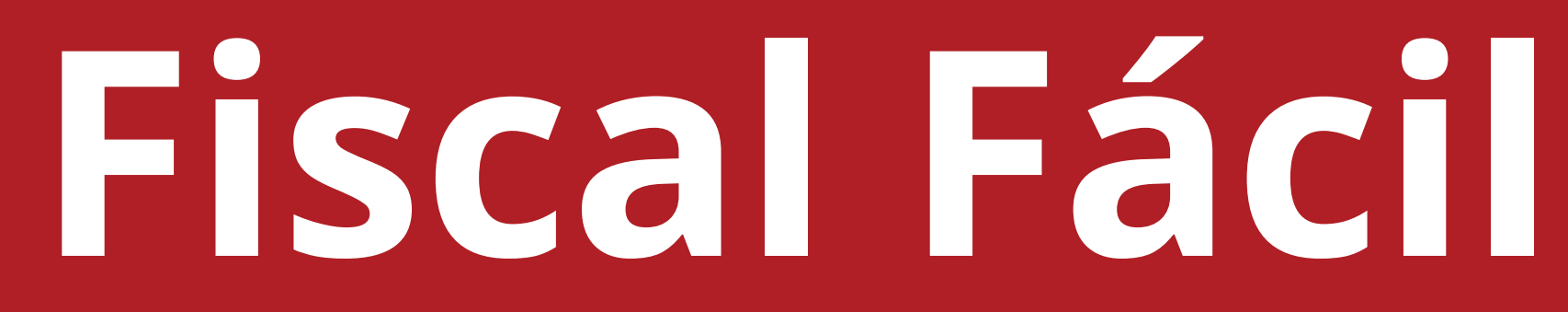

# Como emitir CT-e

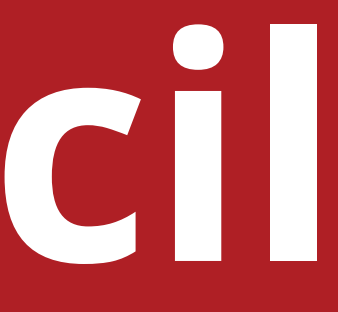

# Necessário para CT-e

#### **Cadastrar:**

- **Remetente** e o **Destinatário** da NF-e que será transportada.
- **Tomador** quem contratou seu serviço de transporte. Podendo ser outra Transportadora, Remetente, Destinatário, entre outros.
- Cadastrar a Transportadora anterior como cliente, em caso de CT-e de Subcontratação.

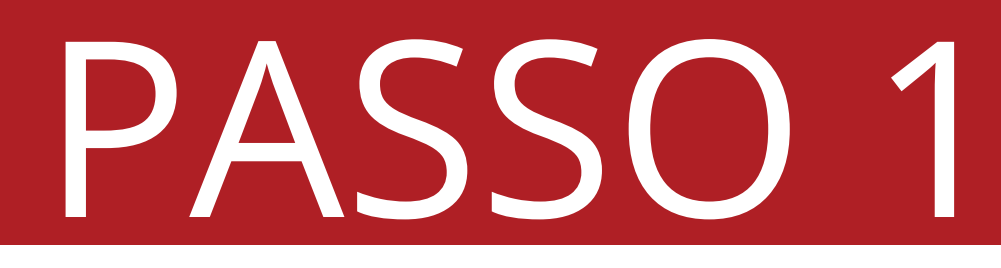

## Clique em "Notas".

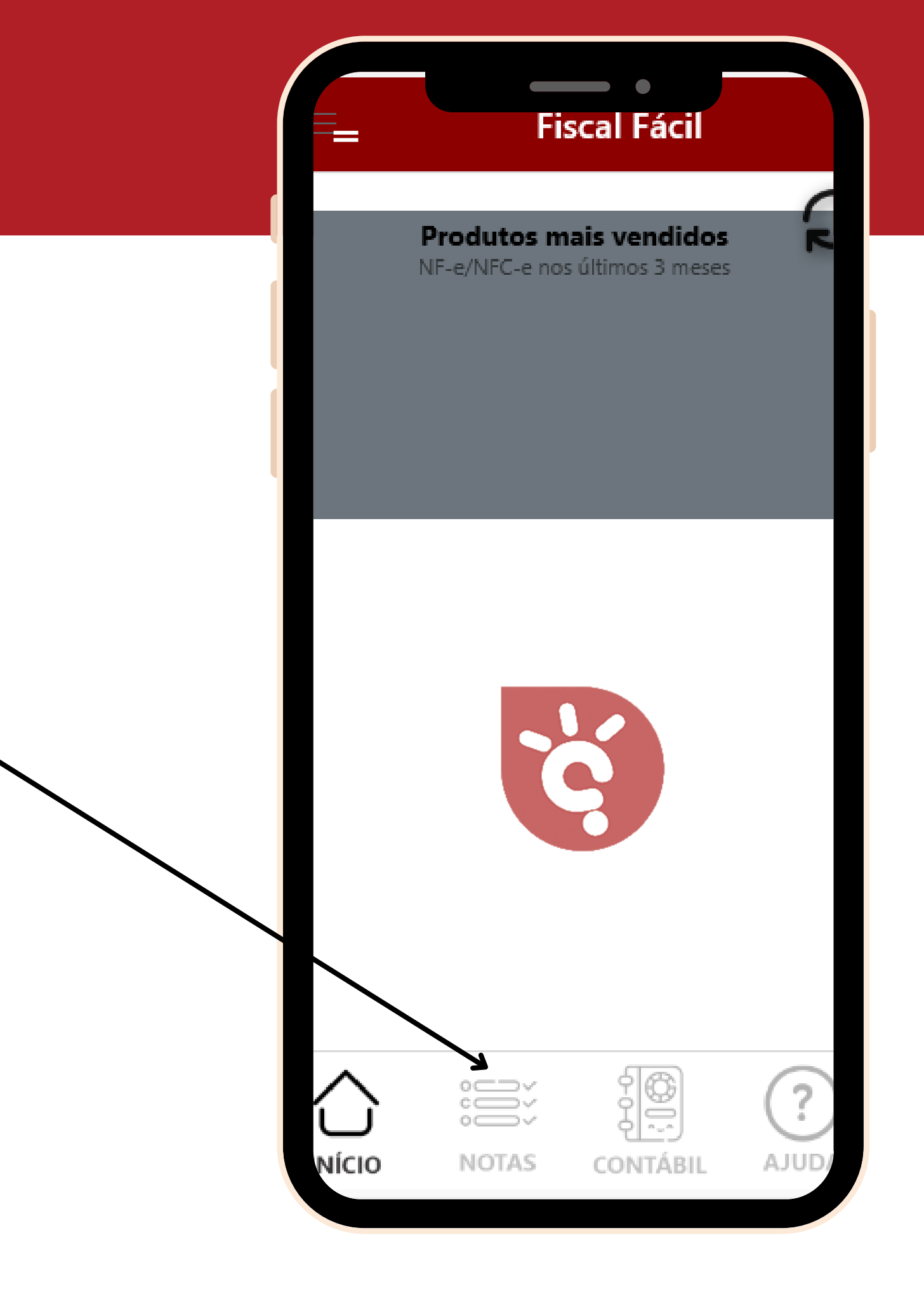

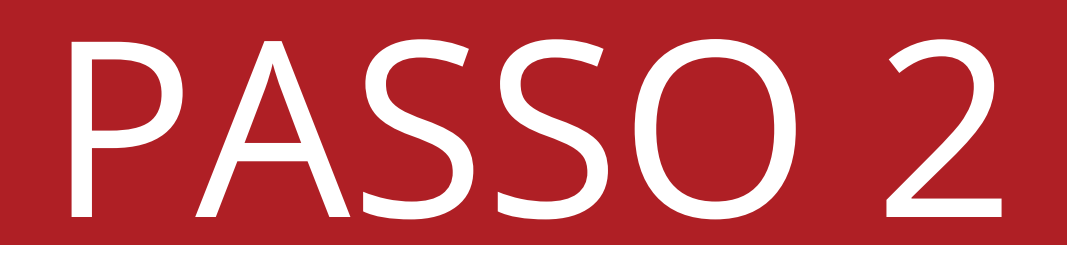

### Clique em "CT-e".

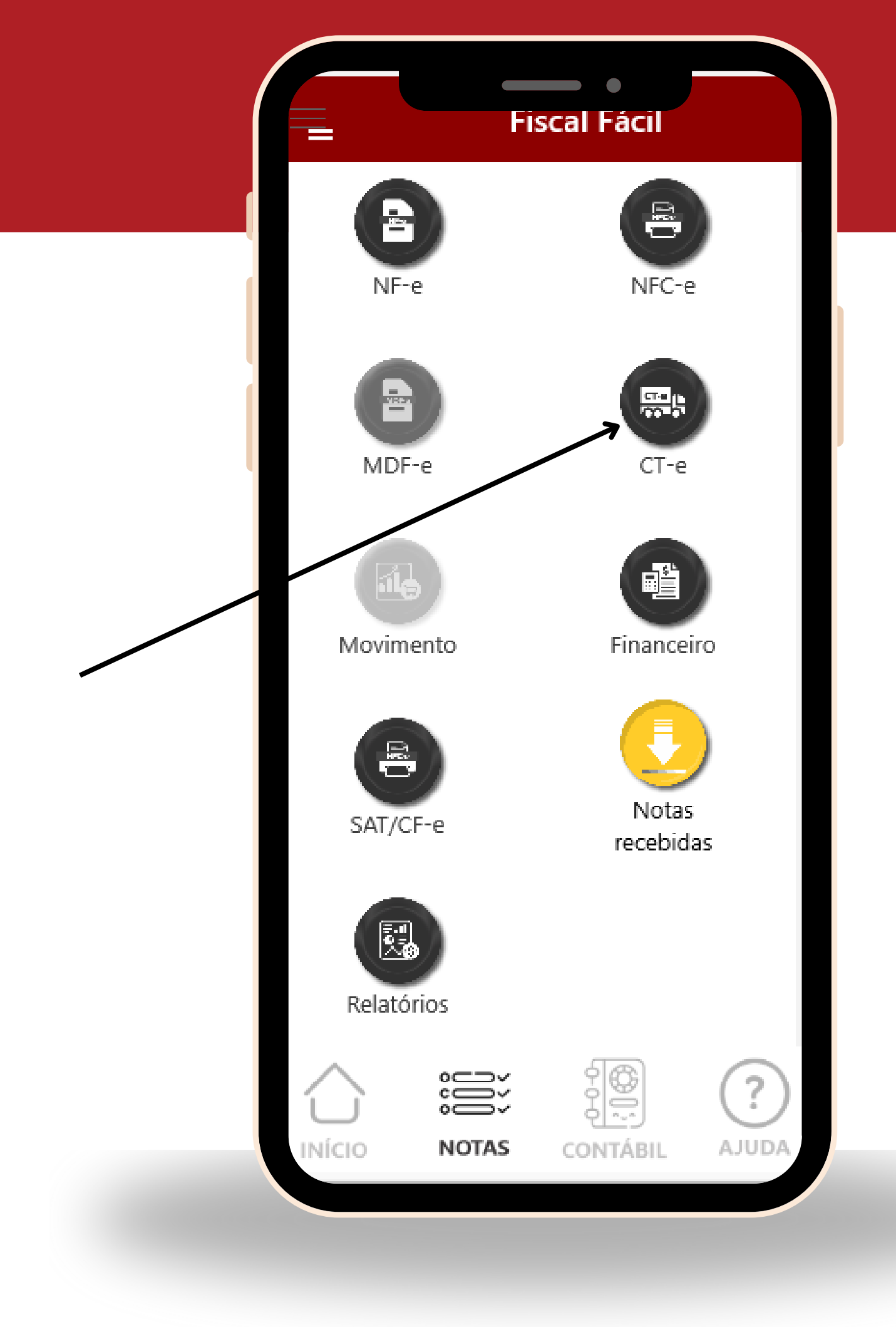

## Clique no "+"

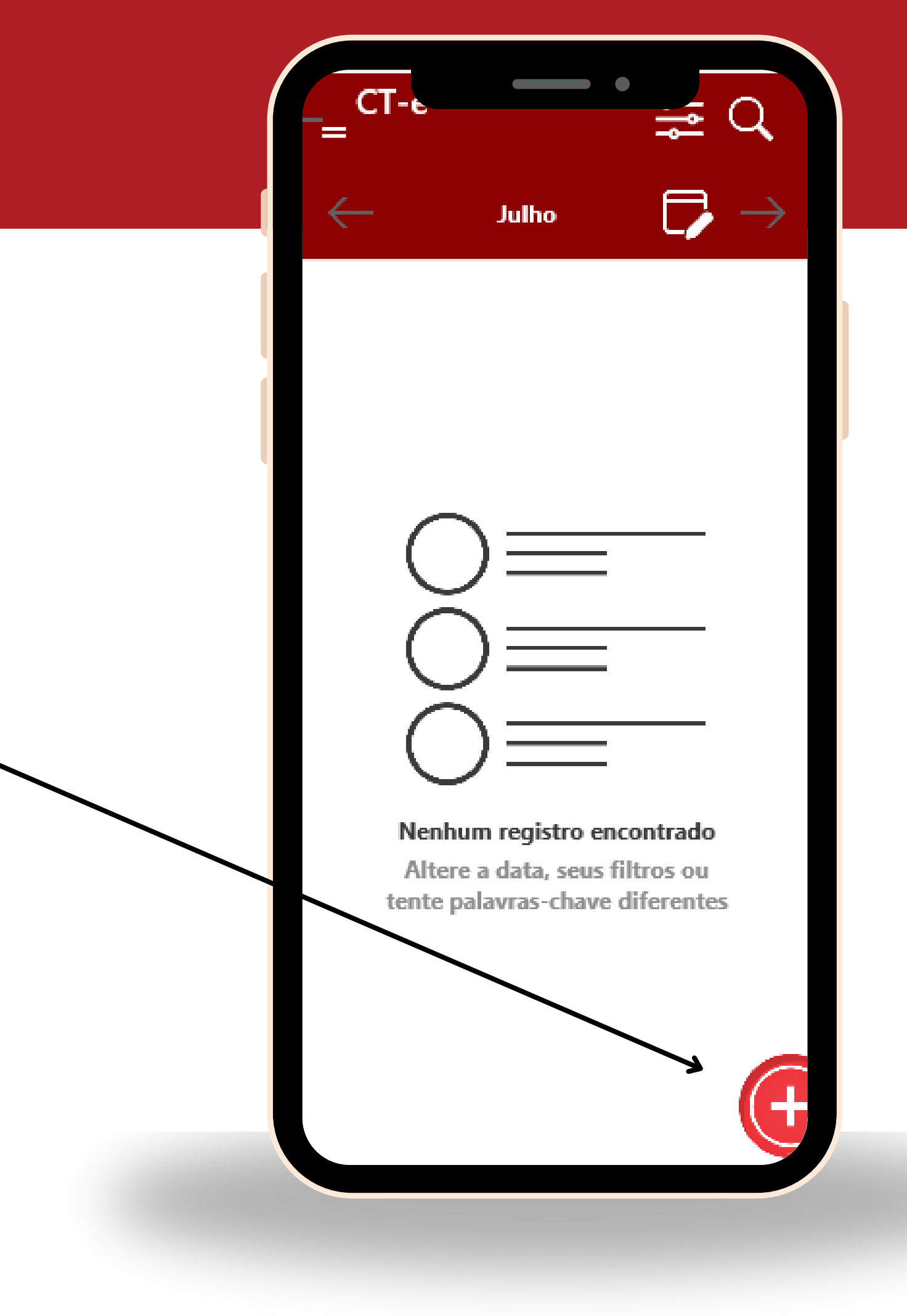

#### Data

#### Prev. Entraga

**Data:** Dia do cadastro da CT-e.

**Prev. Entrega:** Previsão de entrega da mercadoria ao destinatário.

| ripo (CT           | •                 |                |
|--------------------|-------------------|----------------|
| CT-e               |                   |                |
| Data<br>08/07/2024 | Nº CTe            | Série          |
| Finalidad          | e Emissão         | Prev.Entred    |
| Normal             | ~                 | 08/07/2024     |
| Tipo de S          | Serviço           | ·              |
| Normal             |                   |                |
| CFOP               |                   |                |
| 5932               | 5932-PRESTAÇÃO DE | SERVIÇO DE TRA |
| Início da          | Prestação do Se   | rvico          |
|                    |                   |                |
| Fim da Pi          | restação do Serv  | ico            |
|                    |                   |                |
| Remeten            | te                |                |
|                    |                   | Q              |
| Destinatá          | irio              |                |
|                    |                   | Q              |
| Tomador            | do Servico        |                |
| Iomadol            |                   |                |

#### Finalidade Emissão

**Normal:** Utilizado no dia a dia, quando se deseja apenas emitir o CT-e para o transporte.

**Complementar:** Utilizado para adicionar um valor a mais no valor de serviço em uma CT-e já existente.

**Substituição:** Utilizada para alterar o Tomador informado no CT-e ou alterar o valor do serviço caso tenha sido colocado a mais.

| CT-e                      |                 |
|---------------------------|-----------------|
| Data Nº CTe               | Série           |
| 08/07/2024                |                 |
| Finalidade Emissão        | Prev.Entre      |
| Normal ~                  | 08/07/2024      |
| Normal                    |                 |
| Complementar              |                 |
| Anulação                  |                 |
| Substituição              |                 |
| CFOIL                     |                 |
| 5932 5932-PRESTAÇÃO DI    | e serviço de tr |
| Início da Prestação do Se | ervico          |
|                           |                 |
| Fim da Prestação do Serv  | /ico            |
|                           |                 |
| Remetente                 |                 |
|                           | ¢               |
| Destinatário              |                 |
|                           | (               |
|                           |                 |
| amadar da Canvica         |                 |

#### Tipo de Serviço

**Normal:** Utilizar quando sua empresa for a única transportadora envolvida no transporte.

**Subcontratação:** Utilizar quando a sua empresa for contratada por outra transportador que **terceriza** o transporte.

**Redespacho:** Utilizar quando estão envolvidas ao menos duas transportadoras no processo de entrega.

\*Em caso de outro tipo de serviço, entre em contato com o suporte.

| Tipo (CTa                                                             |              |             |
|-----------------------------------------------------------------------|--------------|-------------|
| CT-e                                                                  |              |             |
| Data<br>08/07/2024                                                    | Nº CTe       | Série       |
| Finalidade En                                                         | nissão       | Prev.Entreg |
| Normal                                                                | ~            | 08/07/2024  |
| Tipo de Servi                                                         | ço           |             |
| Normal                                                                |              |             |
| Normal<br>Subcontratação<br>Redespacho<br>Intermediario<br>Multimodal |              |             |
| Fim da Presta                                                         | ição do Serv | ico         |
| Remetente                                                             |              |             |
|                                                                       |              | Q           |
| Destinatário                                                          |              |             |
|                                                                       |              | Q           |
| Tomador do S                                                          | Serviço      |             |
|                                                                       |              |             |

#### CFOP Natureza de Operação

**CFOP**: É o tipo de operação que a nota irá realizar.

**Apertando na lupa**, uma página irá se abrir, dando a opção de **alterar o CFOP**.

\*Caso não saiba qual utilizar, verifique com a contabilidade.

| ipo (Cle,                  |                |
|----------------------------|----------------|
| CT-e                       |                |
| Data Nº CTe                | Série          |
| 8/07/2024                  |                |
| inalidade Emissão          | Prev.Entrega   |
| Jormal 🗸 🗸                 | 08/07/2024     |
| ipo de Serviço             | *              |
| lormal                     |                |
| 'EOD                       |                |
| ,FOP                       |                |
| 932 5932-PRESTAÇÃO DE S    | SERVIÇO DE TRA |
| nício da Prestação do Serv | /ico           |
|                            | (              |
|                            |                |
| im da Prestação do Servio  | ;0             |
|                            | C              |
| lemetente                  |                |
|                            | Q ;            |
| Destinatário               |                |
|                            | Q ;            |
| omador do Servico          |                |
|                            |                |
|                            |                |

## Início e Fim Prestação de Serviço

**Início:** Informar a cidade de início do transporte.

**Fim:** Informar a cidade final do transporte.

| CT-e Data Nº CTe Série 8/07/2024 Finalidade Emissão Prev.Entreq Normal  CFOP 932 5932-PRESTAÇÃO DE SERVIÇO DE TRA nício da Prestação do Servico Fim da Prestação do Servico Cemetente Q Destinatário Q Fomador do Servico                                                                                        |
|----------------------------------------------------------------------------------------------------|
| Data N° CTe Série   8/07/2024 Prev.Entreq   Finalidade Emissão Prev.Entreq   Normal 08/07/2024   Tipo de Servico 08/07/2024   Vormal Vormal   CFOP 5932-PRESTAÇÃO DE SERVIÇO DE TRA   nício da Prestação do Serviço Prestação do Serviço   Fim da Prestação do Serviço Q   Destinatário Q   Comador do Serviço Q |
| Finalidade Emissão Prev.Entreq   Normal 08/07/2024   Tipo de Serviço   Normal   CFOP   932   5932-PRESTAÇÃO DE SERVIÇO DE TRA   nício da Prestação do Serviço   Fim da Prestação do Serviço   Cemetente   Q   Destinatário   Q   Comador do Serviço                                                              |
| Normal Vormal     Fipo de Serviço     Normal     CFOP   932 5932-PRESTAÇÃO DE SERVIÇO DE TRA     nício da Prestação do Serviço     Fim da Prestação do Serviço     Comador do Serviço     Q     Comador do Serviço                                                                                               |
| Tipo de Serviço         Normal         CFOP         932       5932-PRESTAÇÃO DE SERVIÇO DE TRA         nício da Prestação do Serviço         Fim da Prestação do Serviço         Remetente         Q         Destinatário         Q         Tomador do Serviço                                                   |
| Normal CFOP 932 5932-PRESTAÇÃO DE SERVIÇO DE TRA nício da Prestação do Serviço Fim da Prestação do Serviço Remetente Q Destinatário Q Tomador do Serviço                                                                                                    |
| CFOP<br>932 5932-PRESTAÇÃO DE SERVIÇO DE TRA<br>nício da Prestação do Serviço<br>Eim da Prestação do Serviço<br>Remetente<br>Q<br>Destinatário<br>Q<br>Tomador do Serviço                                                                                                    |
| Remetente<br>Q<br>Destinatário<br>Q<br>Tomador do Servico                                                                                                    |
| Q<br>Destinatário<br>Q<br>Tomador do Serviço                                                                                                    |
| Destinatário<br>ଦ୍<br>Tomador do Serviço                                                                                                    |
| Tomador do Serviço                                                                                                    |
|                                                                                                    |

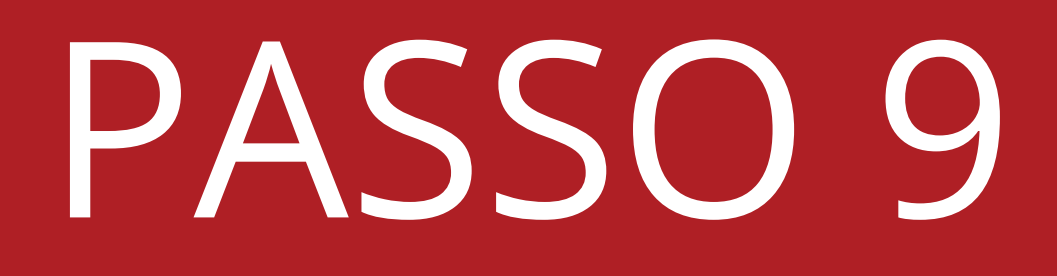

## Remetente Destinatário

**Remetente:** Inserir o cadastro do cliente Que emitiu a NF-e do transporte.

**Destinatário:** Inserir o cadastro do cliente destinatário da NF-e.

| ting (CT           |                            |                |
|--------------------|----------------------------|----------------|
| CT-e               | 2, <del>CICO3, OT VC</del> |                |
| Data<br>)8/07/2024 | Nº CTe                     | Série          |
| Finalidad          | le Emissão                 | Prev.Entreq    |
| Normal             | ~                          | 08/07/2024     |
| Tipo de S          | Servico                    |                |
| Normal             |                            |                |
| CFOP               | ~                          |                |
| 5932               | 5932-PRESTAÇÃO DE S        | serviço de tra |
| Início da          | Prestação do Ser           | viço           |
| Fim da P           | restação do Servi          | ço             |
| Remeten            | ite                        |                |
|                    |                            | Q              |
| Destinata          | ário                       |                |
|                    |                            | Q              |
| Tomador            | <sup>-</sup> do Serviço    |                |
|                    |                            |                |

#### Tomador

**Tomador do Serviço:** Quem contratou o serviço de transporte.

- **Remetente:** Quem emitiu a NF-e.
- **Destinatário:** Quem irá receber a mercadoria.
- **Expedidor:** Quem enviou a mercadoria à transportadora.
- Outros: Permite cadastrar outro tomador que não esteja inserido no CT-e.
- **Recebedor:** Quem irá receber a mercadoria.

#### Tomador do Serviço

Remetente

Destinatário

Expedidor

Recebedor

Outros

#### Valores

**R\$ Serviço:** Informar o valor que a sua empresa irá receber pelo serviço de transporte.

**R\$ A Receber:** Colocar o mesmo valor que o informado em **"R\$ Serviço".** 

**OBS:** Nunca deixe em branco estes dois campos.

**Situação Tributária:** Relacionado com a tributação da empresa. Verificar com a contabilidade qual deve ser utilizado.

**RNTRC:** Este código será preenchido automaticamente.**Caso não apareca entre em contato com o suporte.** 

\*Verificar com a contabilidade a necessidade de preenchimento de ICMS no CT-e.

| Geral        | Valores    | Adiciona | al    | Doc. Ref |
|--------------|------------|----------|-------|----------|
| R\$ Serviço  | )          | R\$ A F  | Receb | er       |
|              |            |          |       |          |
| Situação 1   | Tributária |          |       |          |
| 090 - Outros |            |          |       | `        |
| R\$ B.ICMS   | S %Alio    | q.ICMS   | R\$   | ICMS     |
|              |            |          |       |          |
| % Cred.ICN   | IS Nº C    | IOT      | N٥    | RNTRC    |
|              |            |          | 0000  | 0000     |
|              |            |          | _     |          |
|              |            |          |       |          |
|              |            |          |       |          |
|              |            |          |       |          |
|              |            |          |       |          |
|              |            |          |       |          |
|              |            |          |       |          |
|              |            |          |       |          |

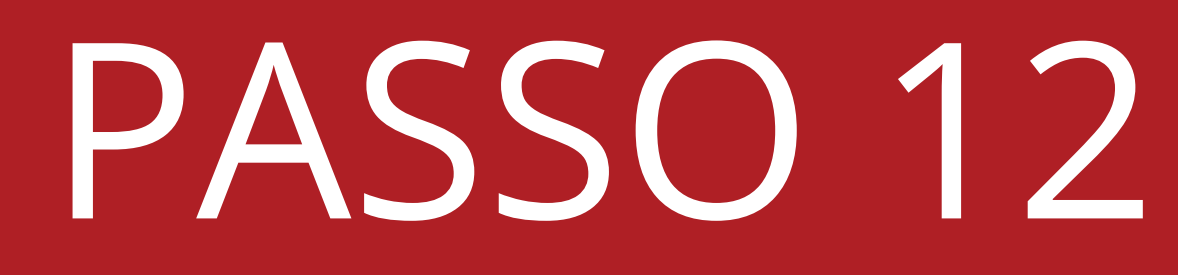

#### Adicional

**Observações:** Campo opcional, pode ser informado informações como valores que não estão no CT-e, entre outras informações.

**Expedidor:** Responsável por entregar a mercadoria à transportadora.

**Recebedor:** Quem irá receber a mercadoria, podendo ser o mesmo que o destinatário ou outra pessoa.

| Geral Valores Adicional Doc. Res   Observação   Expedidor   Expedidor   Recebedor   Q | Geral     Valores     Adicional     Doc. Ref       Observação       Expedidor       Q. X       Recebedor       Q. X | X         | C       | Те        | Ë        |
|---------------------------------------------------------------------------------------|----------------------------------------------------------------------------------------------------|-----------|---------|-----------|----------|
| Observação<br>Expedidor<br>Recebedor<br>Q ;                                           | Observação<br>Expedidor<br>Recebedor<br>Q )                                                                         | Geral     | Valores | Adicional | Doc. Ref |
| Expedidor<br>Q )<br>Recebedor<br>Q )                                                  | Expedidor<br>Q )<br>Recebedor<br>Q )                                                                                | Observaçã | ão      | 1         |          |
| Expedidor<br>Q ;<br>Recebedor<br>Q ;                                                  | Expedidor<br>Q ()<br>Recebedor<br>Q ()                                                                              |           |         |           |          |
| ୟ :<br>Recebedor<br>ୟ :                                                               | ୟ :<br>Recebedor<br>ୟ :                                                                                             | Expedido  | r       |           |          |
| Recebedor                                                                             | Recebedor                                                                                                    |           |         |           | Q )      |
| Q ;                                                                                   | Q ;                                                                                                    | Recebedo  | r       |           |          |
|                                                                                       |                                                                                                    |           |         |           | 9        |
|                                                                                       |                                                                                                    |           |         |           |          |
|                                                                                       |                                                                                                    |           |         |           |          |
|                                                                                       |                                                                                                    |           |         |           |          |
|                                                                                       |                                                                                                    |           |         |           |          |
|                                                                                       |                                                                                                    |           |         |           |          |
|                                                                                       |                                                                                                    |           |         |           |          |
|                                                                                       |                                                                                                    |           |         |           |          |
|                                                                                       |                                                                                                    |           |         |           |          |
|                                                                                       |                                                                                                    |           |         |           |          |

#### Produto

**Produto Predominante:** Verificar na NF-e qual o produto em maior quantidade, e inserir neste campo.

**Qtda:** Colocar a quantidade do produto.

**UN:** Alterar a unidade de medida do produto, KG, UN, M3, etc.

**R\$ Valor total da carga:** Informar o valor total da NF-e, se tiver mais de uma, somar o valor total.

| _ | < |  |
|---|---|--|
|   |   |  |
|   | - |  |
|   |   |  |

| D¢ Caraa        |
|-----------------|
| R\$ Carga       |
|                 |
|                 |
|                 |
|                 |
|                 |
|                 |
|                 |
|                 |
|                 |
|                 |
|                 |
|                 |
| UN<br>UNIDADE ~ |

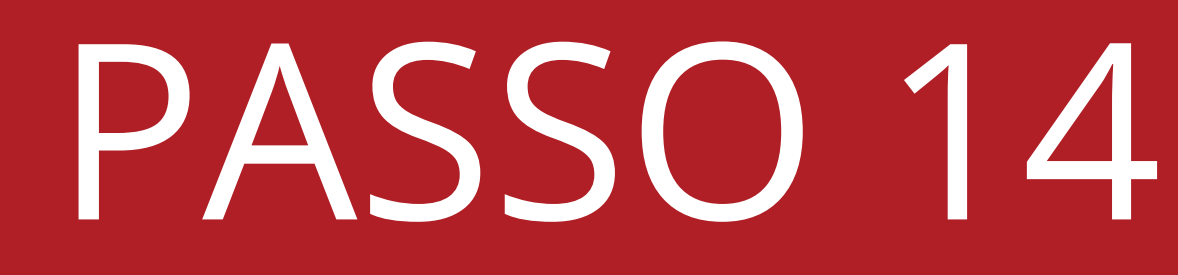

**CT-e Globalizada:** Utilizado quando se tem mais de um Remetente para o mesmo Destinatário ou um Remetente para vários Destinos.

#### Permitido o uso:

- Quando se tem mais de 5 NF-es vinculado ao mesmo destinatário ou remetente.
- Toda a Operação de Transporte dentro do estado.

| ×                                     | с          | Те         | Ë         |
|---------------------------------------|------------|------------|-----------|
| Geral                                 | Valores    | Adicional  | Doc. Ref. |
| Observaç                              | ão         | 1-         |           |
|                                       |            |            |           |
| Expedido                              | r          |            |           |
|                                       |            |            | ٩x        |
| Recebedo                              | or         |            |           |
|                                       |            |            | ۹ x       |
| Produto F                             | Predominan | ite        |           |
|                                       |            |            |           |
| Qtde                                  | UN         | R\$        | Carga     |
|                                       | UNIDAD     | E ~        |           |
| CT-e Globa                            | alizado:   |            | ~         |
|                                       |            | Sim<br>Não |           |
| North Jobs March, & Johnson J. Alla S |            |            |           |
|                                       |            |            |           |
|                                       |            |            |           |
|                                       |            |            |           |

#### Documentos Refenciados

- Aperte em Inserir Chave Referenciada.
- Digite a **chave de acesso** da **NF-e** que será transportada.

#### Outros Documentos/Declarações

- Caso tenha inserido uma NF-e, não será possível utilizar este campo.
- Aperte em **Inserir**.
- Informe uma descrição: "NF-e".
- Núm. Documento: "00001/1".
- Se desejar pode colocar os outros dados.
- Por fim, basta apertar no "+".

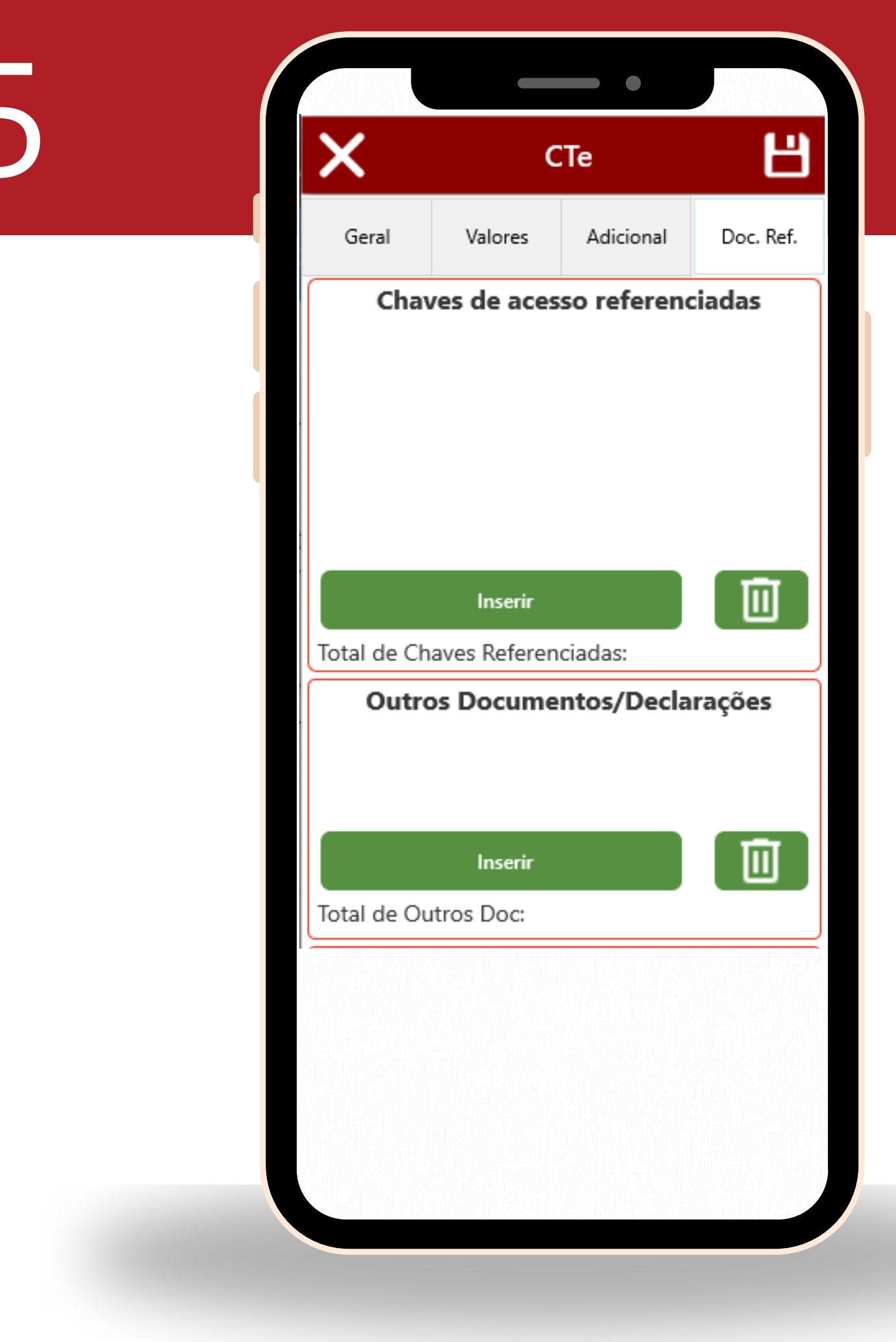

# Opcional

#### Observações do Contribuinte

**Campo Adicional:** Pode ser inserido alguma informação que não possui no CT-e do sistema. Ex:Valor de Container.

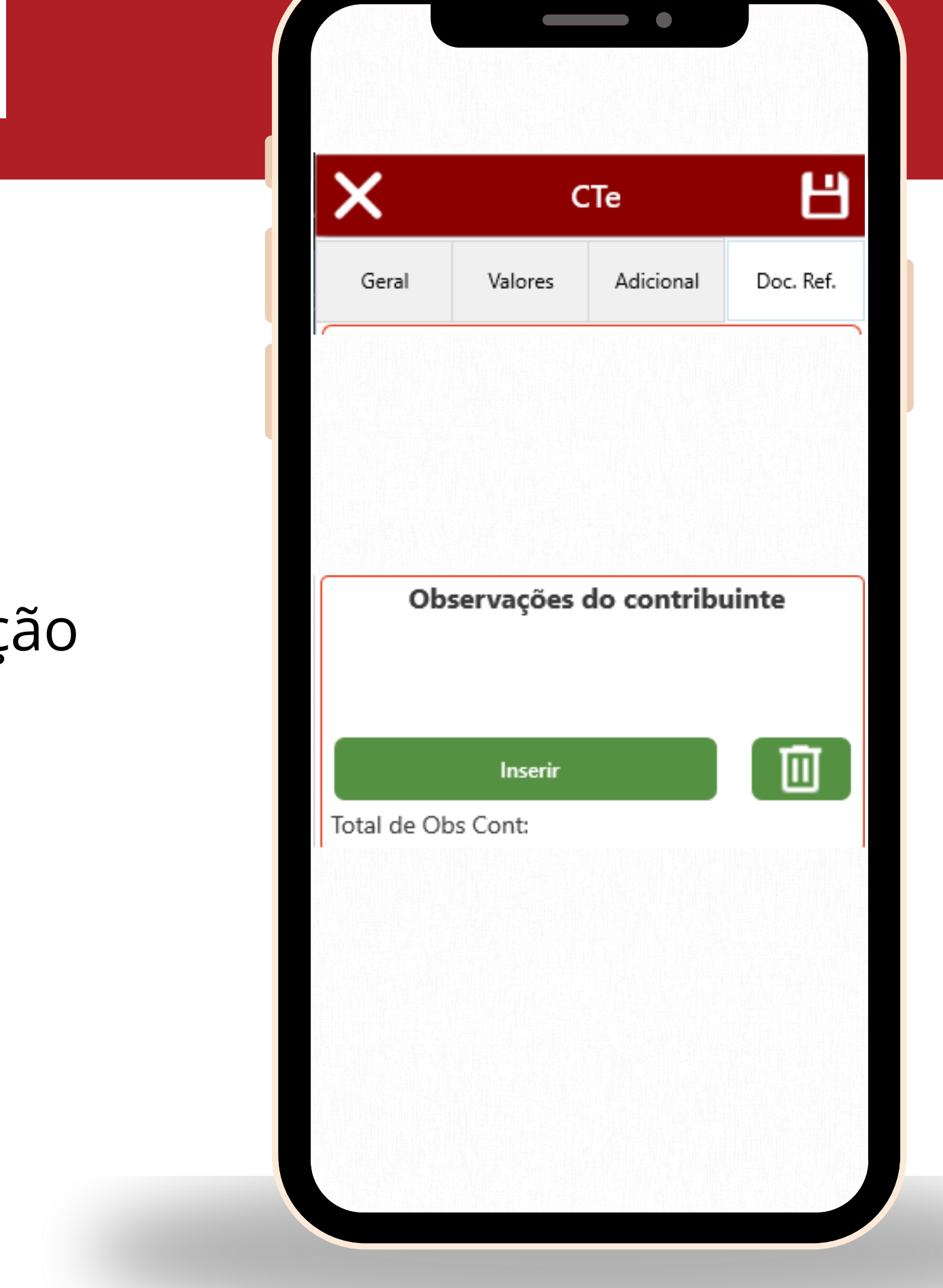

## Salvando

#### Salvar

Após realizar todas as alterações da nota, clique em **Salvar**.

#### Deseja enviar?

**sim -** Para enviar a nota para a SEFAZ.

**não -** Para a nota ficar em digitação, e sem valor fiscal.

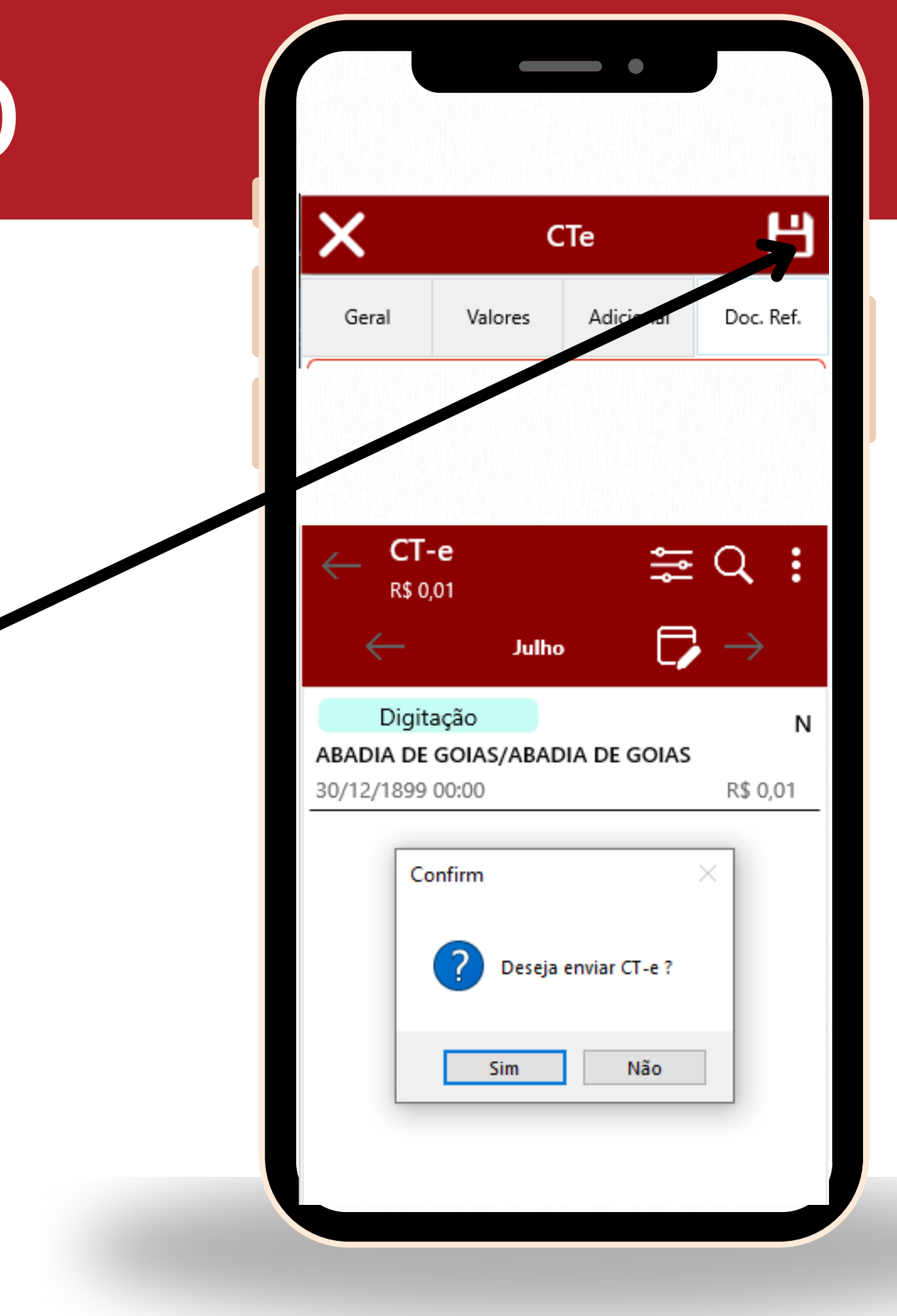

## Pronto

#### Nota Salva Sua nota foi salva com sucesso.

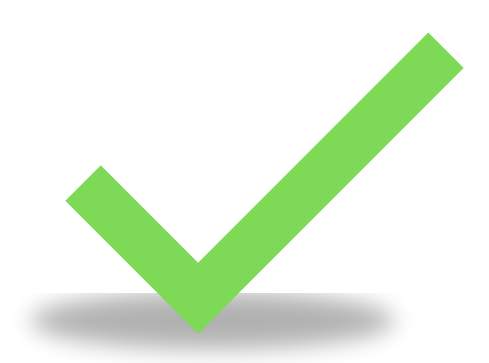

Após a nota salva, verifique se esta correta e envie ela, para dar validade fiscal.

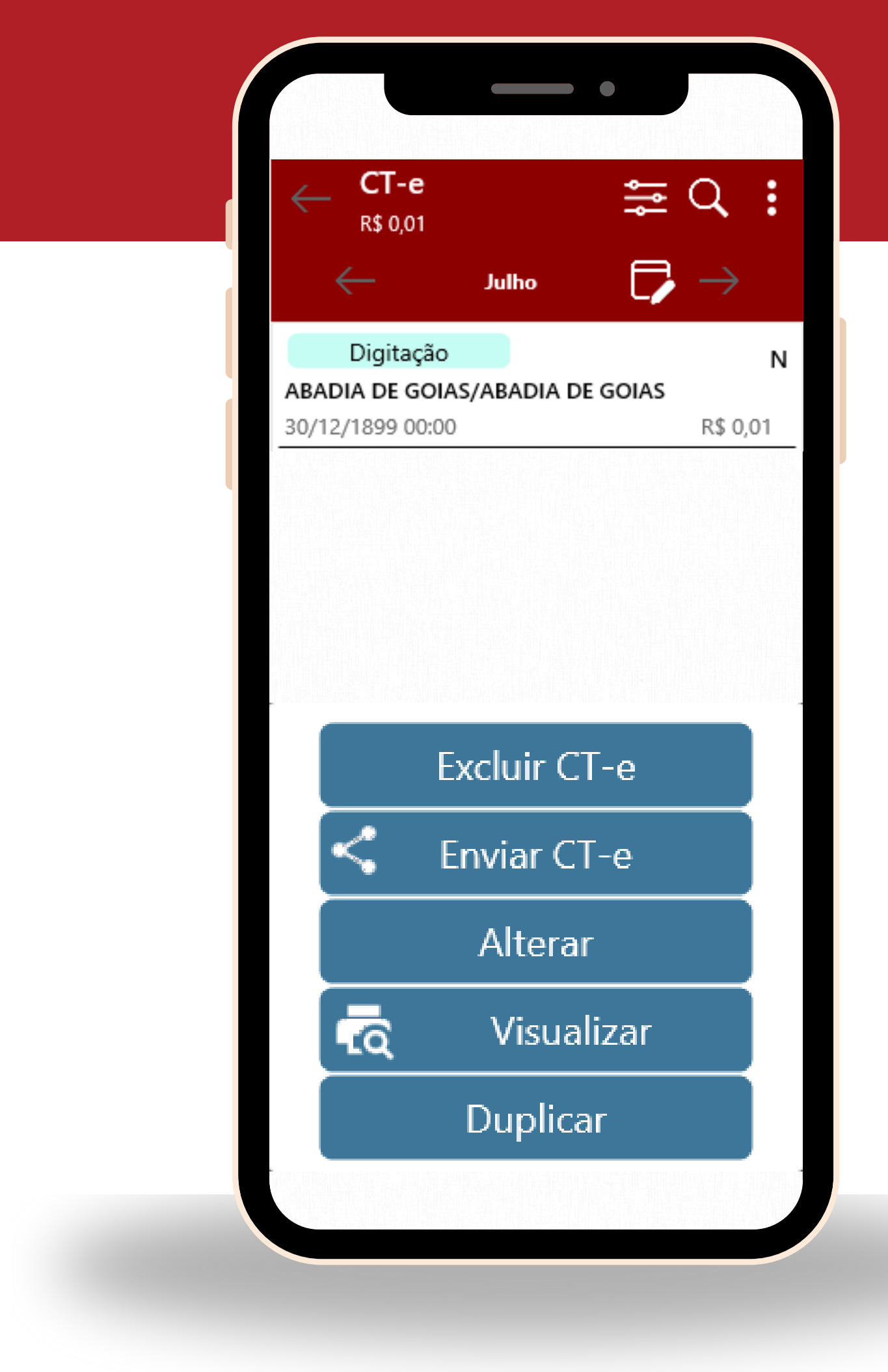

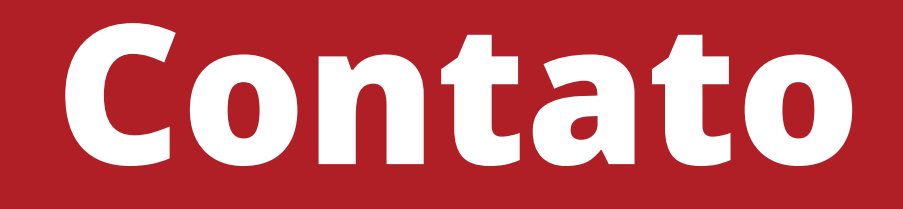

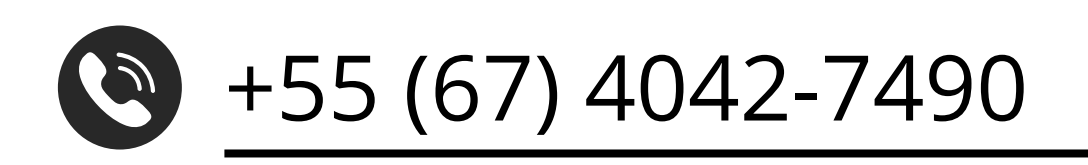